## Outlook2019設定方法

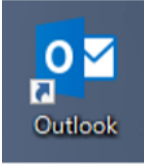

Outlook2019のアイコンをWクリック

※すでにメールアドレスを登録しており、メールアドレスを追加する場合は、 画面左上のファイル→アカウントの追加から実行(4頁を参照)

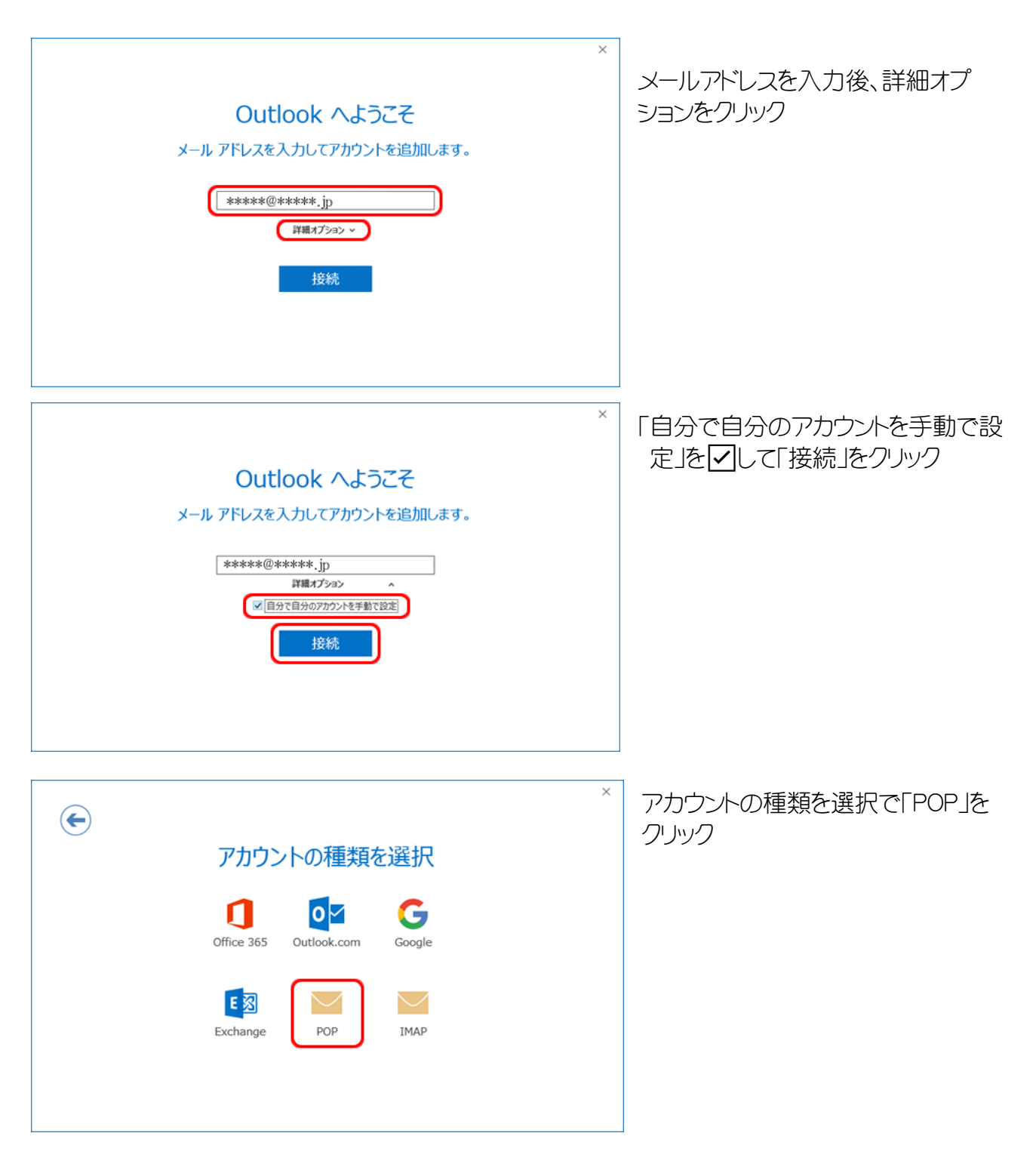

| ×                          | パスワード入力画面が表示されます。 |
|----------------------------|-------------------|
| ・                          | パスワードの入力          |
| *****@****.jp のパスワードを入力します | 「接続」をクリック         |

下図のような画面が表示された場合、各項目を入力の上、「次へ」を選択します。

| POP DPD DPD DPD DPD DPD DPD DPD DPD DPD                                                   | 「受信メール」<br>サーバーは、pop.*******<br>*の部分は、メールアドレスの@以降を<br>入力(すべて小文字)<br>ポート110<br>このサーバー・・・の ☑を外す<br>「送信メール」<br>サーバーは、smtp.*********<br>*<br>の部分は、メールアドレスの@以降を<br>入力(すべて小文字)<br>ポート587<br>暗号化方法「なし」を選択<br>「接続」をクリック |
|-------------------------------------------------------------------------------------------|----------------------------------------------------------------------------------------------------|
| ×<br>*****@*****.jp を追加しています<br>アカウントのセットアップが完了しました<br>OK<br>Ottook Mobile をスマートフォンにも設定する | Outlook Mobailスマートフォン・・・の<br>♪を外して、「OK」をクリック                                                                                                    |

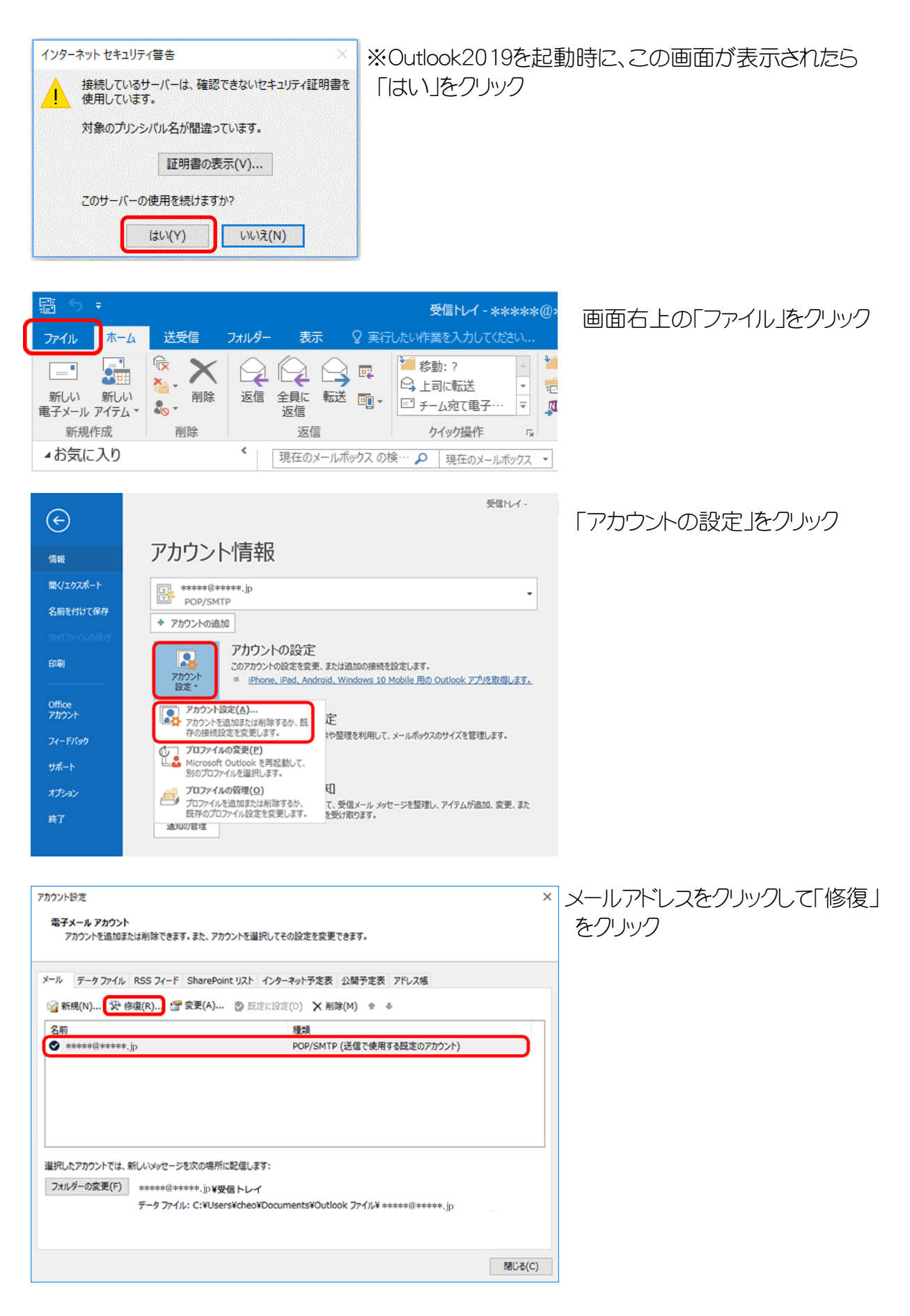

画面が変わって、「自分で自分のアカウントを手動で修復」を√して「接続」をクリック

前ページの「下図のような画面が表示された場合・・・」の各項目を入力

## メールアドレスを追加する場合

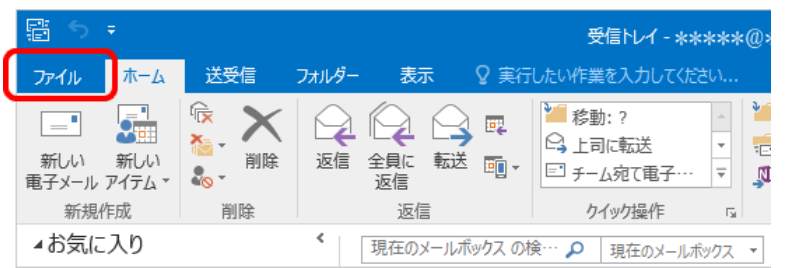

画面右上の「ファイル」をクリック

| 受信トレイ - Outlook データファイル                                     |
|-------------------------------------------------------------|
| アカウント情報                                                     |
| sawai@akinet.jp<br>POP/SMTP                                 |
|                                                             |
| 設定 - メールボックスの設定<br>別除済みアイテムの完全削除や整理を利用して、メールボックスのサイズを管理します。 |
|                                                             |
|                                                             |

アカウントの追加をクリック

1頁に返って、手順を実行